# EPSON STYLUS PHOTO R320 Series Installazione

Please find the instructions in English at the back.

## 1. Disimballaggio

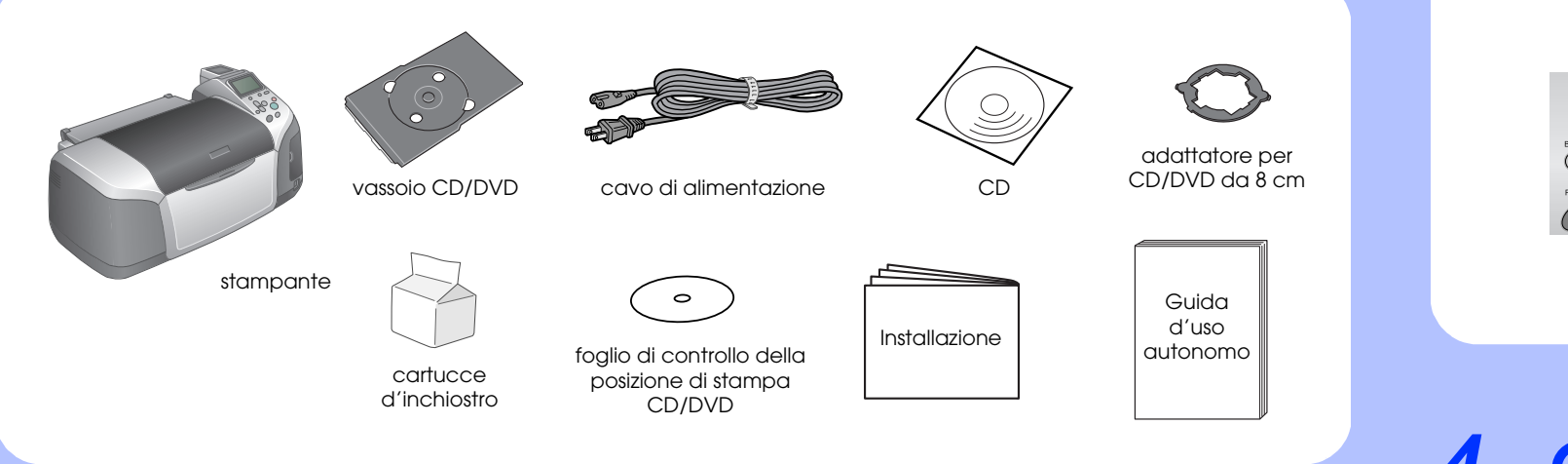

# 2. Collegamento alla presa di corrente e installazione delle cartucce d'inchiostro

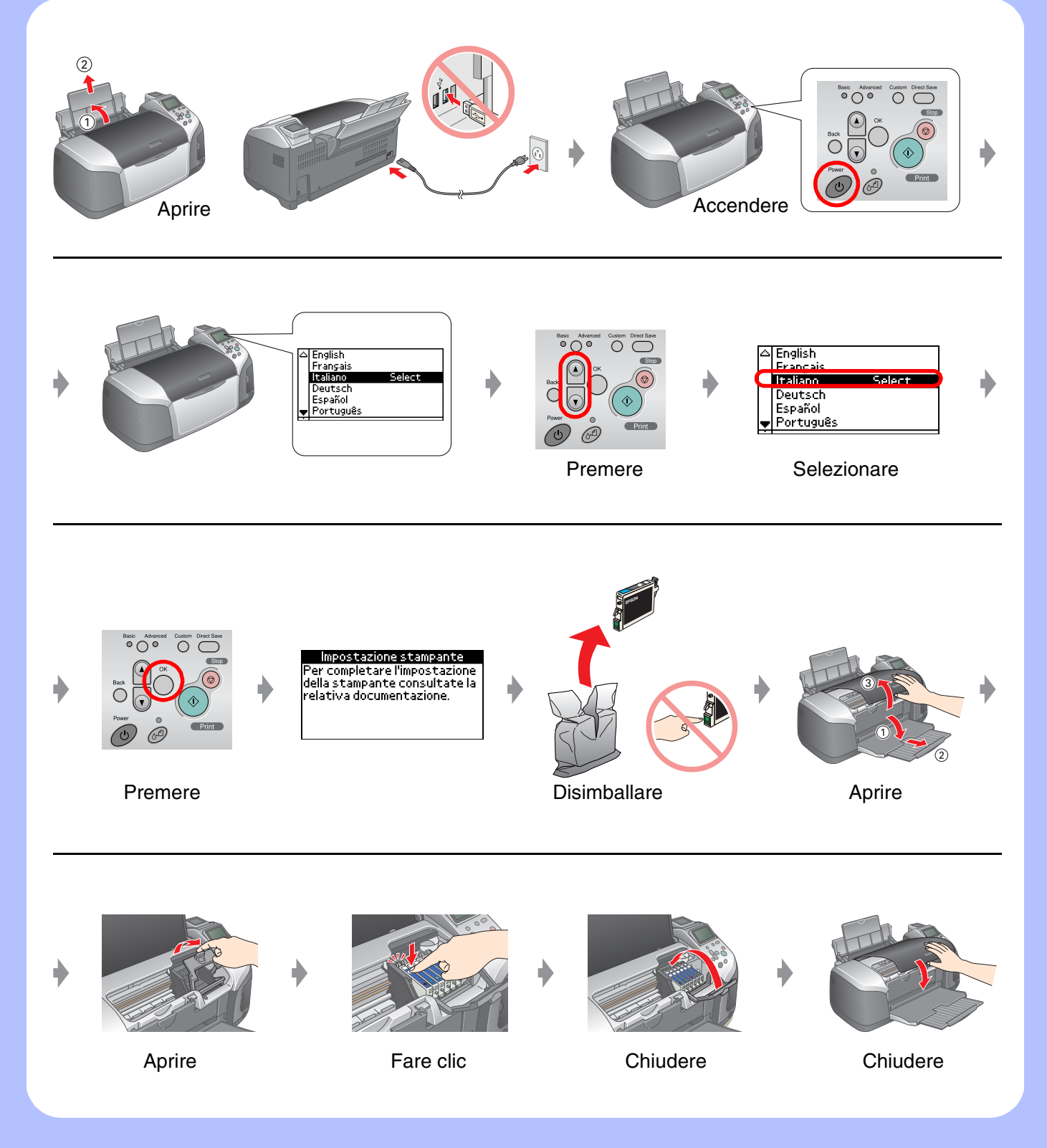

## 3. Caricamento dell'inchiostro

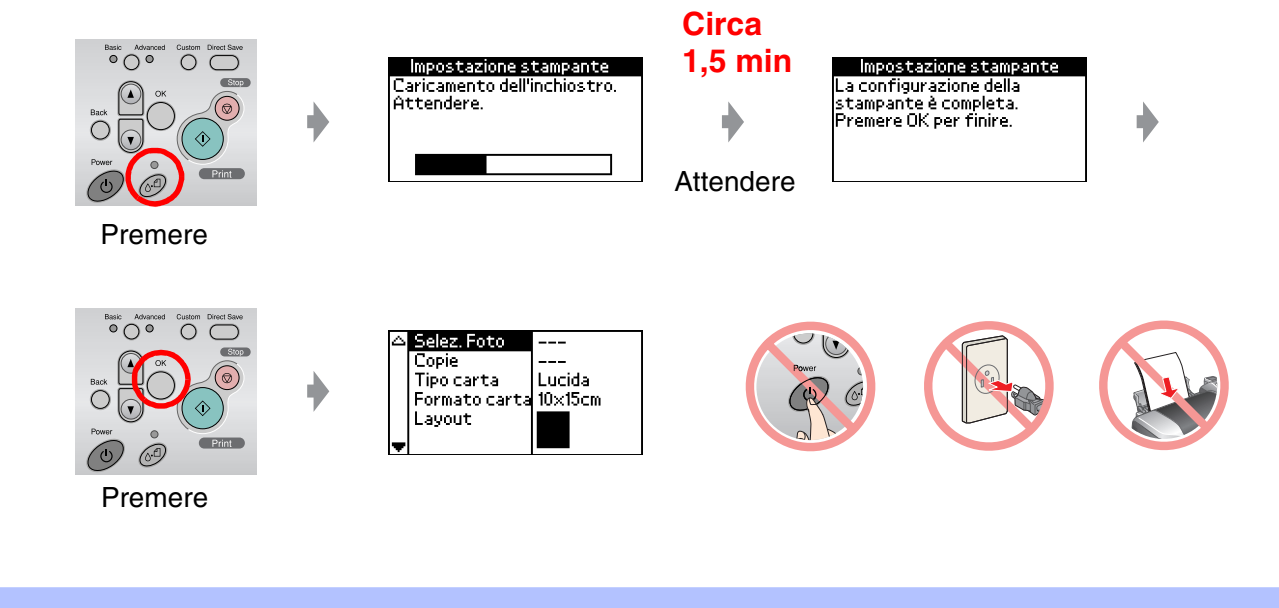

## 4. Collegamento a un computer

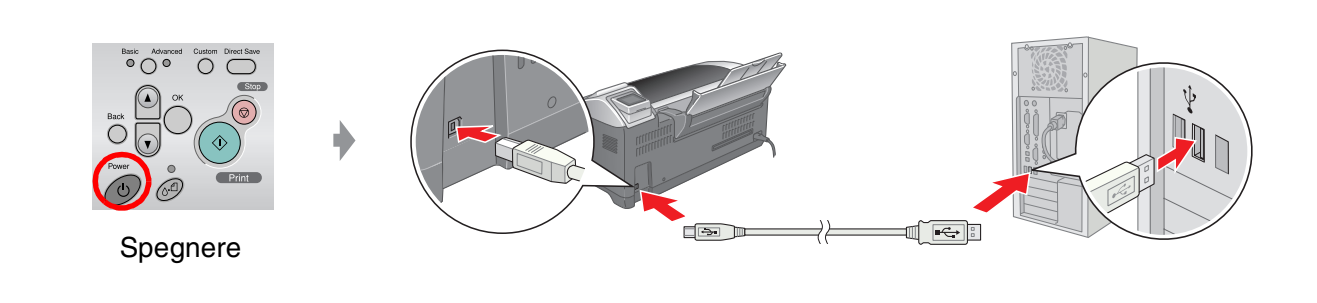

#### 5. Installazione del software

### **Per Windows**

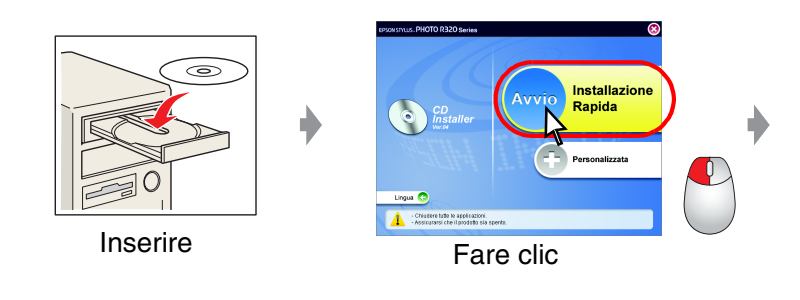

Se la finestra di dialogo del programma di installazione non viene visualizzata, fare doppio clic sull'icona del CD.

### **Per Macintosh**

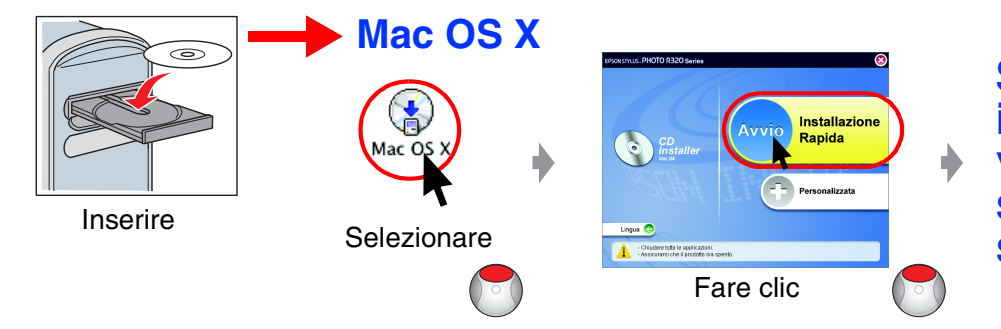

Per utenti di Mac OS 9: Per scaricare il driver, accedere al sito che segue. http://www.epson.com

#### Seguire le istruzioni visualizzate sullo schermo.

Seguire le istruzioni visualizzate sullo schermo.

## 6. Caricamento della carta

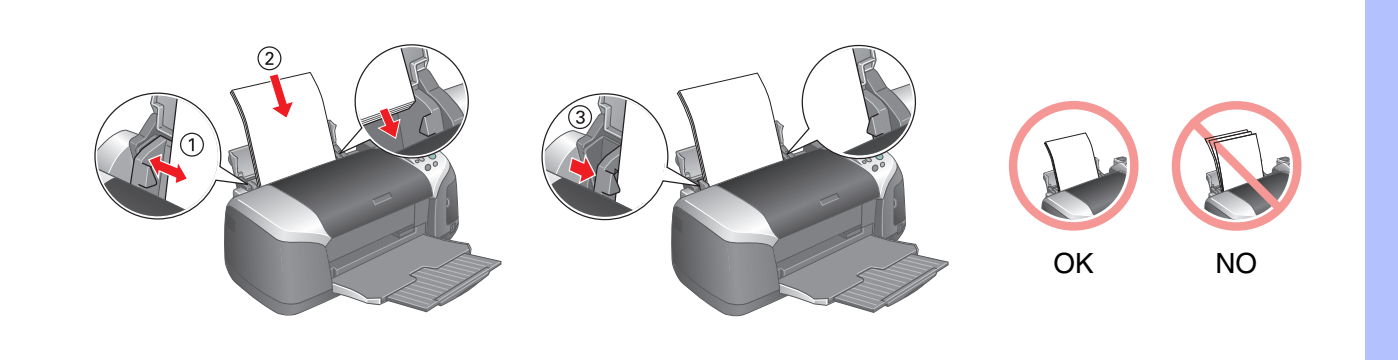

## 7. Informazioni supplementari

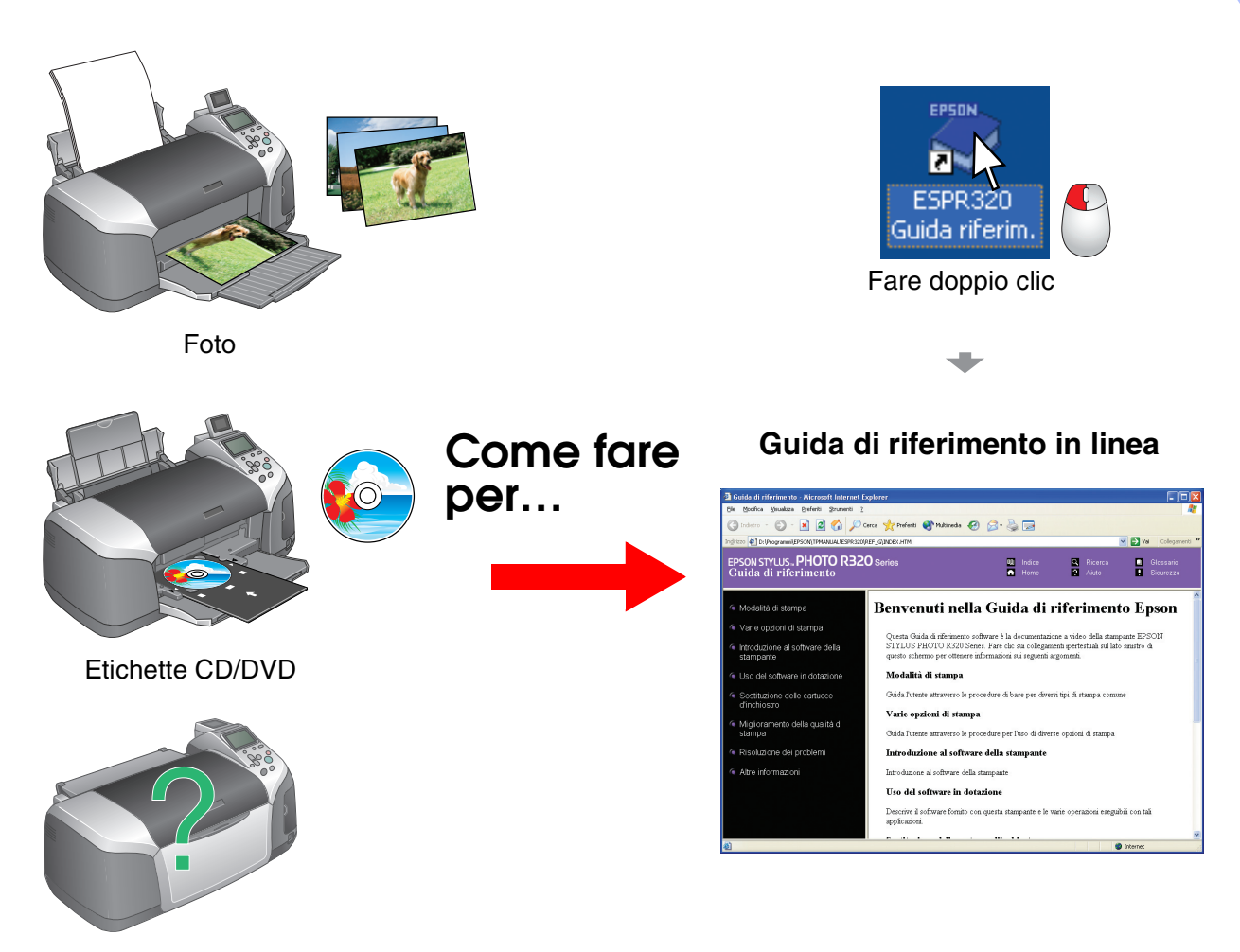

Risoluzione dei problemi